Supported by:

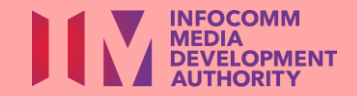

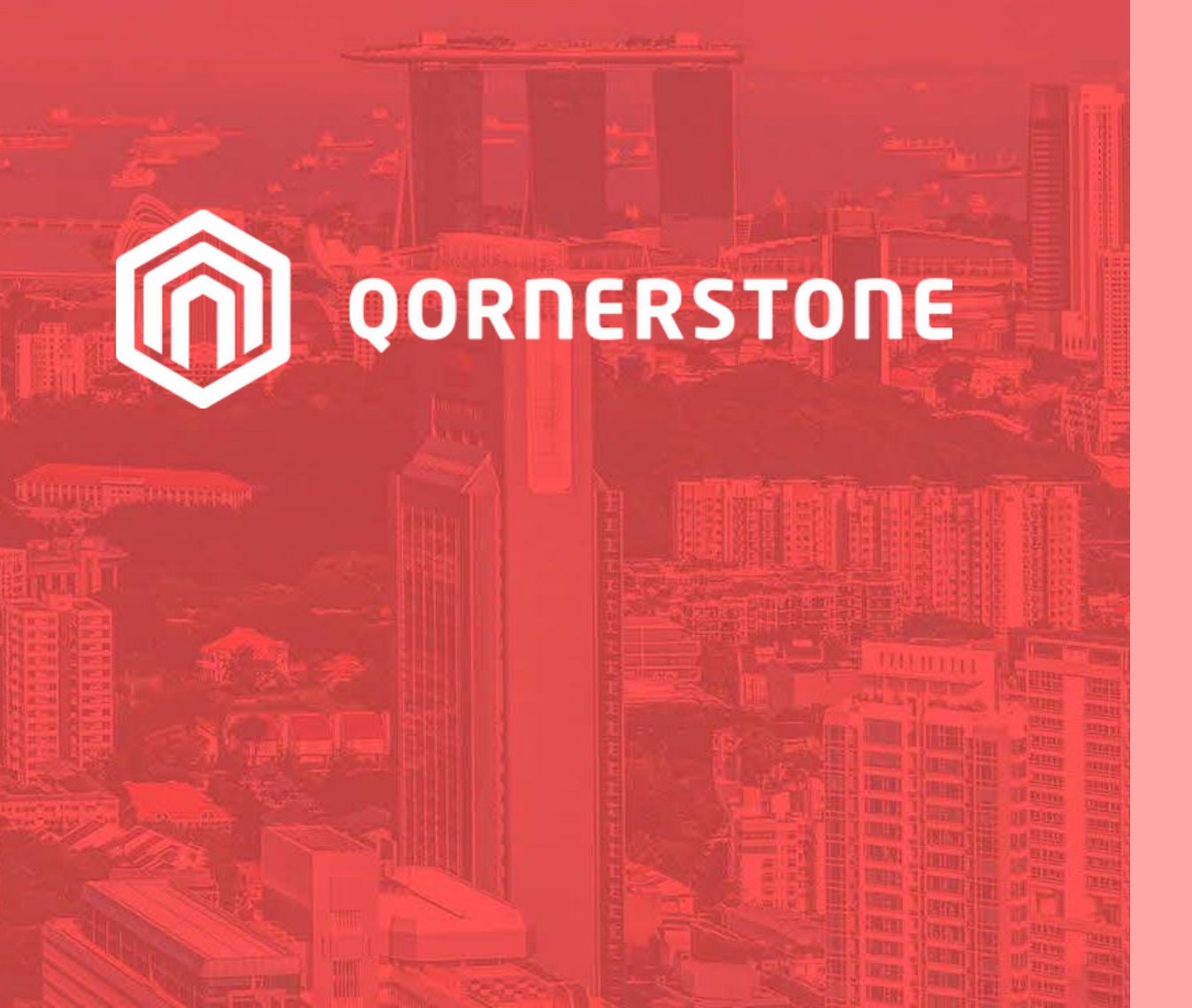

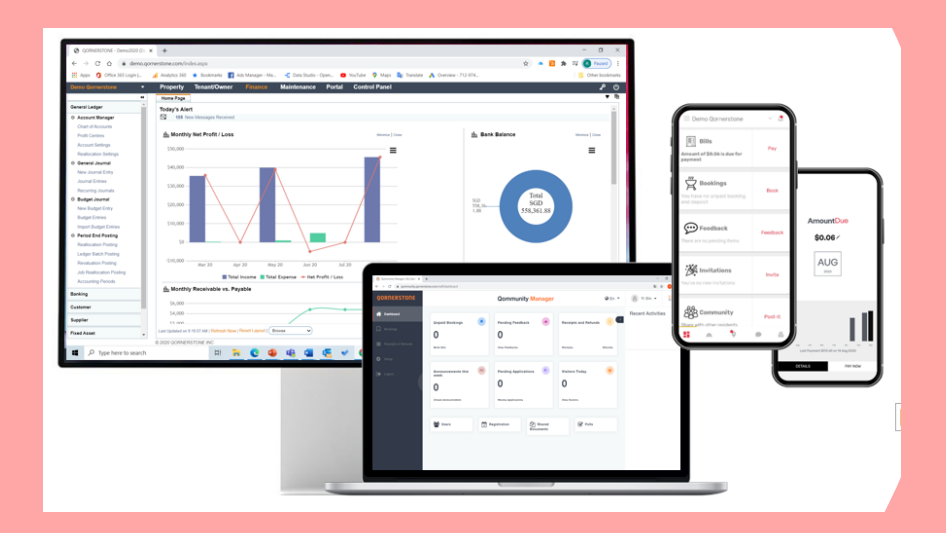

**Qornerstone Estate Platform** 

### Creation of User Accounts and Property Personnel

Version 1.4

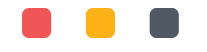

## Agenda

The guide is for creation a Property Personnel Account for eFAMS Access The Guide will contain the conditions and explanation on the creation of eFAMS account

- 1. Creation of User accounts in Qornerstone Estate (QE)
- 2. Removal of user access in QE
- 3. Creation of eFAMS accounts in QE
- 4. Removal of eFAMS access in QE

## Creation of User account in QE

There are 2 options to create user accounts in QE. One option is via Manual creation and the other is via Bulk Import. The second option is for Import of User Accounts<sup>\*</sup>.

### **Creation of User Details**

- 1) Go to Control Panel User- Select New User
- Input User Name and User ID. (The User ID will default from the User Name Limit to 20 Characters)
- 3) Select the relevant user group
- 4) Input the Login ID and a standard password
- 5) Ensure the box for "User Must Change Password" is set to check as such first time user is required to update a new password.
- 6) Optional details to update such as Email address (advisable), Mobile No & Designation.

\* This is for Bulk Creation and will not be discussed in this guide.

| Demo Qornerstone Malay 🛛 🔻 | Property Tenant/Owner Finance Maintenance Portal Control Panel        | ڻ مړ                                                                         |
|----------------------------|-----------------------------------------------------------------------|------------------------------------------------------------------------------|
| *                          | Home Page User Account : Qornerstone CS X New User X User Accounts X  | ▼ ₽                                                                          |
| Company                    | User Account 1 - User Details 2 - Property Access 3 - Calendar Access |                                                                              |
| User                       | User Details                                                          | A                                                                            |
| New User                   | Active  () Yes  () No                                                 |                                                                              |
| User Accounts              |                                                                       | Liser ID Comercione CS                                                       |
| User Groups                |                                                                       |                                                                              |
| User Roles                 | User Group 1 - Administrator                                          | Date of Birth                                                                |
| Audit Log                  | tect1234                                                              |                                                                              |
| Data Import                | Address                                                               | Office Tel                                                                   |
|                            |                                                                       |                                                                              |
|                            | Designation Condominium Manager -                                     | Home Tel                                                                     |
|                            | Department                                                            | Mobile No 86602930                                                           |
|                            | Email Address xxxxxx@hotmail.com                                      | Fax No                                                                       |
|                            | Upload Image Choose File No file chosen                               |                                                                              |
|                            |                                                                       |                                                                              |
|                            | Login Details                                                         |                                                                              |
|                            | Account Enabled   Yes  No                                             |                                                                              |
|                            | Login ID cssupport                                                    |                                                                              |
|                            | New Password ••••••                                                   |                                                                              |
|                            | Confirm Password                                                      |                                                                              |
|                            | User must change password - if New Password entered                   |                                                                              |
|                            | C Active Last Updated by Qornerstone CS on 21 Jun 2023 12:36:37 PM    | Save Back Close                                                              |
|                            | 0 2022 OODNERSTONE INC                                                | User : Ocroerstone CS (Administrator - Ocroerstone CS) Tuesday, 25. Jul 2023 |

## Creation of User account in QE (Cont'd)

#### **Granting Access to Property in QE**

- 1) Go to Tab- Property Access
- If User has full access to all the properties, please se the "Access All " to "Yes" and click save.

Show Menu

- 3) If user is limited to certain properties or single property. Please set the "Access All" to "No" the relevant user group
- Select the Property ID and click on "add Item". Once all the necessary property ID is selected, click save to complete the user account creation.
- NB: The user's access to property and his/her modules are setup in the control panel.

| o Qorne | erston   | e Malay    | <ul> <li>Property</li> </ul>               | Tenant/Owner         | Finance         | Maintenance       | Portal      | Contro   | l Panel               |                  |                                  |                      | ٩        | ሮ   |
|---------|----------|------------|--------------------------------------------|----------------------|-----------------|-------------------|-------------|----------|-----------------------|------------------|----------------------------------|----------------------|----------|-----|
| Hon     | ne Page  | e Us       | r Account : Qornerstone CS                 | X User Accounts :    | ×               |                   |             |          |                       |                  |                                  |                      | ▼        | 8   |
| Use     | r Acco   | ount       |                                            | 1 - User Detail      | s 2             | - Property Access | 3 - Calenda | Access   |                       |                  |                                  |                      |          |     |
| Pro     | perty A  | ccess      |                                            |                      |                 |                   |             |          |                       |                  |                                  |                      |          | _   |
|         |          | Access A   | ○ Yes ◉ No<br>Allow user to access a prope | erties               |                 |                   |             |          |                       |                  |                                  |                      |          |     |
| Res     | tricted  | Propertie  | 5                                          |                      |                 |                   |             |          |                       |                  |                                  |                      |          |     |
|         |          |            |                                            |                      |                 |                   |             |          |                       |                  |                                  |                      |          |     |
|         | Property | / ID - Nan | DEMY - Demo Qornerstone                    | Malaysia             | _               |                   |             |          |                       |                  |                                  | _                    |          |     |
|         |          | User Grou  | 0 - [Default Group]                        |                      |                 |                   |             |          |                       |                  | Add Item                         | Cancel               |          |     |
| s       | N (      | Ìď         |                                            |                      | Property ID - N | Name              |             |          |                       | User Grou        | p                                |                      |          |     |
| 1       |          |            | DEMY - Demo Qornerstone N                  | Valaysia             |                 |                   |             |          | 0 - [Default Group]   |                  |                                  |                      |          |     |
|         |          |            |                                            |                      |                 |                   |             | Click Ad | d Item to add new row |                  |                                  |                      |          |     |
|         |          |            |                                            |                      |                 |                   |             |          |                       |                  |                                  |                      |          |     |
|         |          |            |                                            |                      |                 |                   |             |          |                       |                  |                                  |                      |          |     |
|         |          |            |                                            |                      |                 |                   |             |          |                       |                  |                                  |                      |          |     |
|         |          |            |                                            |                      |                 |                   |             |          |                       |                  |                                  |                      |          |     |
|         |          |            |                                            |                      |                 |                   |             |          |                       |                  |                                  |                      |          |     |
|         |          |            |                                            |                      |                 |                   |             |          |                       |                  |                                  |                      |          |     |
|         |          |            |                                            |                      |                 |                   |             |          |                       |                  |                                  |                      |          |     |
|         |          |            |                                            |                      |                 |                   |             |          |                       |                  |                                  |                      |          | _   |
| Ľ a     | ctive    | Last Upda  | ed by Qornerstone CS on 21 J               | Jun 2023 12:36:37 PM |                 |                   |             |          |                       |                  | Save Bac                         | K Clos               | е        |     |
|         |          |            | © 2023 QORNERST                            | ONE INC              |                 |                   |             |          |                       | User : Qornersto | ne CS (Administrator - Qornersto | ne CS)   Tuesday, 25 | 5 Jul 20 | )23 |

# Removal of user access in QE

#### **Removal of access**

- Please set the "Active" & "Account Enabled" to NO
- 2) Click Save

NB: For Former Staff, it is advisable to set the account to inactive rather than delete the user account.

| Remered and a second second second second second second second second second second second second second second | *                      |
|----------------------------------------------------------------------------------------------------|------------------------|
| Home Page User Account : Qornerstone CS X User Accounts X                                                       |                        |
| User Account 1 - User Details 2 - Property Access 3 - Calendar Access                                           |                        |
| User Details                                                                                                    |                        |
| User Name Qornerstone CS                                                                                        | User ID Qornerstone CS |
| User Group 1 - Administrator                                                                                    | Date of Birth          |
| Address                                                                                                    | Office Tel             |
| Designation                                                                                                    | Home Tel               |
| Department                                                                                                    | Mobile No              |
| Email Address                                                                                                   | Fax No                 |
| Upload Image Choose File No file chosen                                                                         |                        |
| Login Details                                                                                                   |                        |
| Account Enabled Ores INO                                                                                        |                        |
| Login ID cssupport                                                                                              |                        |
| New Password                                                                                                    |                        |
| Confirm Password                                                                                                |                        |
| User must change password - If New Password entered                                                             |                        |
| C Active   Last Updated by Qornerstone CS on 21 Jun 2023 12:36:37 PM                                            | Save Back Close        |

## Creation of eFAMS accounts in QE

Set up Property Personnel for eFams Accessess

1) Go to Maintenance Module – Maintenance Property – Property Personnel & Click New

NB: In order to create access for eFAMS, the user account MUST be set up.

| Demo Qornerstone Malay 🛛 🔻         | Property Tenant/            | Owner Fina   | ance Maintenance              | Portal  | Control Panel |          |              |              |                  |                |               | <b>P</b> (  | ט |
|------------------------------------|-----------------------------|--------------|-------------------------------|---------|---------------|----------|--------------|--------------|------------------|----------------|---------------|-------------|---|
| +                                  | Home Page Property          | Personnels X | User Account - Gernerstene CS | User Ac | counts ×      |          |              |              |                  |                |               | ▼ E         | a |
| Maintenance Work                   | Property Personnels         | 1 - List     | 2 - Q Search                  |         |               |          |              | Fi           | nd What:         |                |               | <u> </u>    |   |
| Maintenance Property               |                             | SN Personnel |                               |         | Name          | Desig    | nation       | Mobile No    | Start Date       | End Date       | Active        |             |   |
| Property Manager  Property Master  | бін                         | 1 Effy       | Effy                          |         |               | Operatio | ons M        |              | 31 Jan 2023      |                | Yes           |             |   |
| Property Units                     | [] M<br>[] Q                | 2 Hezlin     | Hezlin                        |         |               |          |              |              | 31 Jan 2023      |                | Yes           |             |   |
| Property Assets                    | C R                         | 3 mic        | Mic<br>Cornerstone CS         |         |               | Support  | 6            | 568611218    | 01 Feb 2023      |                | Yes           |             |   |
| Θ Personnel Manager                |                             | 5 Tech01     | RAJ SUPPAMANIAN               |         |               | Operatio | ons M        |              | 05 Jul 2022      |                | Yes           |             |   |
| Property Personnels<br>Work Shifts |                             | 6 Tech03     | RANJEET SINGH                 |         |               | Technic  | ian          |              | 05 Jul 2022      |                | Yes           |             |   |
| Personnel On Leave                 |                             | 7 Tech02     | ROGER DE SILVA                |         |               | Technic  | ian          |              | 05 Jul 2022      |                | Yes           |             |   |
| Setup     Property   evel Type     |                             | 9 TESTMY     | TESTMY                        |         |               | Support  | +            | 5116517      | 01 Feb 2023      |                | Yes           |             |   |
| Personnel Designations             |                             | 10 TOM OLIV. | TOM OLIVEIRO                  |         |               | Operatio | ons M        |              | 28 Nov 2022      |                | Yes           |             |   |
| Asset Categories                   |                             |              |                               |         |               |          |              |              |                  |                | Total Page: 1 | 1           |   |
| Regulatory Compliance              |                             |              |                               |         |               |          |              |              |                  |                |               |             |   |
| Maintenance Inventory              |                             |              |                               |         |               |          |              |              |                  |                |               |             |   |
| Maintenance Supplier               |                             |              |                               |         |               |          |              |              |                  |                |               |             |   |
| Maintenance Finance                |                             |              |                               |         |               |          |              |              |                  |                |               |             |   |
| Maintenance KPI                    |                             |              |                               |         |               |          |              |              |                  |                |               |             |   |
| Reports                            |                             |              |                               |         |               |          |              |              |                  |                |               |             |   |
|                                    | └─ View Inactive   Record F | Found: 10    |                               |         |               |          |              | Nev          | v Di al          | ble Personnels | Close         |             |   |
|                                    | © 2023 QORNERSTONE INC      |              |                               |         |               | l        | User : Qorne | rstone CS (A | dministrator - G | ornerstone CS  | Tuesday, 2    | 25 Jul 2023 | 3 |

## Creation of eFAMS accounts in QE (cont'd)

### **Personnel Details**

- Please go to User Account Setting and select a user. The system will map the user's property list into the property Personnel shown in A. Please click OK.
- 2) The details needed to be inputted
- Personnel ID
- NRIC NO (input a dummy no)
- Designation
- Unchecked the box for "allow Work Order Status update via SMS.

|                                         |                                                | demo.qornerstone.com says                                                  |                        |               |
|-----------------------------------------|------------------------------------------------|----------------------------------------------------------------------------|------------------------|---------------|
|                                         |                                                | LOAD PORPERTY LIST                                                         |                        |               |
|                                         |                                                | Do you want to load assign property list from the following us<br>account? | er                     |               |
| Home Page New Property Personnel X      | Property Personnels X User Acco                |                                                                            | -                      |               |
| ew Property Personnel 1 - Perso         | onnel Details 2 - Property & Location 3 - Type | A                                                                          |                        | ()            |
| Personnel Details<br>Personnel Nane SUN | INY LIM                                        | ок                                                                         | Cancel - Personnel I ) | SUNNY LIM     |
| Designation cica                        |                                                | ~                                                                          |                        | XXXXXXA       |
| Department                              |                                                |                                                                            | Date Of Birth          |               |
| Address                                 |                                                |                                                                            | Office Tel             |               |
|                                         |                                                |                                                                            | Home Tel               |               |
| Email Address                           |                                                |                                                                            | Mobile No              |               |
| Fax No                                  |                                                |                                                                            | Active                 | ● Yes ○ No    |
| Effective Period                        |                                                |                                                                            |                        |               |
| Start Date 25                           | Jul 2023                                       | End Date                                                                   |                        |               |
| Work Order Setting                      |                                                |                                                                            |                        |               |
| A                                       | Allow vork order status update via SMS         |                                                                            |                        |               |
|                                         | Allow update work detail for all work orders   |                                                                            |                        |               |
| Ver Account Setting                     | Allow create work order from work request      |                                                                            |                        |               |
|                                         |                                                |                                                                            | Login ID               | STINNA STREET |
| <05                                     |                                                | Ť                                                                          | 5                      | SUNNT         |
| User Group                              | OLINES                                         |                                                                            |                        |               |
| User Group                              |                                                |                                                                            |                        |               |

# Creation of eFAMS accounts in QE

### **Property Location (A)**

- Go to Property and check if the property access is correct. If not, please rectify or add.
- 2) If the user has full property access in the user account setup, please do specify which property (ies) that the user can access in eFAMS. User can still submit work order in eFAMS but would not have access to

Dei

II. Show

Menu

- eFAMS work history
- push notification.

### <u>Type of Service (B)</u>

- User can be assigned a type of service depending on his/her job function.
- Once this is selected, the user would only be notified via push notification for only the type of service assigned to him/her
- 2) Click Save to complete

| Property Perso<br>Property ID (<br>Unit Location ( | onnel 1 - Personnel Details |                                                            |                               |                 |                            |
|----------------------------------------------------|-----------------------------|------------------------------------------------------------|-------------------------------|-----------------|----------------------------|
| Property ID [<br>Unit Location [                   |                             | 2 - Property & Location 3 - Type Of Service 4 - Work Shift |                               |                 |                            |
| Unit Location                                      |                             |                                                            |                               |                 | Personnel Rank 1 - Primary |
|                                                    |                             |                                                            |                               |                 | Add Item Cancel            |
|                                                    | Z Property ID               | Property Name                                              |                               | Location Name   | Barconnal Pank             |
|                                                    |                             |                                                            | Location ib                   | Location Name   |                            |
|                                                    |                             |                                                            | Click Add Item to add new row |                 | 1 - I milely               |
|                                                    |                             |                                                            |                               |                 |                            |
| ect All                                            |                             |                                                            |                               |                 |                            |
| stone Malay                                        |                             | nant/Owner Finance Maintenance                             | Portal Control Panel          |                 |                            |
| Page New                                           | v Property Personnel X Prop | erty Personnels X User Account : Qornerstone CS X          | User Accounts X               |                 | 0                          |
| ropertyrers                                        |                             |                                                            |                               |                 |                            |
| Tune Of Centine                                    |                             |                                                            |                               |                 | Add item Cancel            |
| Type Of Service                                    |                             |                                                            |                               | Type Of Service |                            |
| Type Of Service                                    |                             | Work Type                                                  | Air Conditioning              | Type of service |                            |

### Removal of eFams Access user access in QE

Dei

II Show Menu

#### **Removal of access**

- 1) Please set the "Active" to NO
- 2) Click Save
- Alternatively, user can set the start date and end date period. The system would terminate the personnel's access to eFAMS
- NB: For former Staff, it is advisable to set the account to inactive rather than delete the user account.

| merstone Malay 🔹 Propert            | y lenant/Owner Finance Maintenance Portal Control Panel                                                  |               | <u></u>        |
|-------------------------------------|----------------------------------------------------------------------------------------------------|---------------|----------------|
| Home Page Property Personnel : Qorn | erstone CS X New Property Personnel X Property Personnels X User Account : Qornerstone CS X User Account | nts ×         |                |
| dit Property Personnel 1 - Perso    | nnel Details 2 - Property & Location 3 - Type Of Service 4 - Work Shift                                  |               | () He          |
| Personnel Details                   |                                                                                                    |               |                |
| Personnel Name                      | Qornerstone CS                                                                                           | Personnel ID  | Qornerstone CS |
| Designation                         | Support                                                                                                  | NRIC No       | 1234567A       |
| Department                          |                                                                                                    | Date Of Birth |                |
| Address                             |                                                                                                    | Office Tel    |                |
|                                     |                                                                                                    | Home Tel      |                |
| Email Address                       |                                                                                                    | Mobile No     |                |
| Fax No                              |                                                                                                    | Active        | O Yes . ● No   |
| Effective Period                    |                                                                                                    |               | - 100 - 110    |
| Start Date                          | 28 Nov 2022 End Date                                                                                     |               |                |
| Work Order Setting                  |                                                                                                    |               |                |
| -                                   | Allow work order status update via SMS                                                                   |               |                |
|                                     | Allow update work detail for all work orders                                                             |               |                |
|                                     | Allow create work order from work request                                                                |               |                |
| User Account Setting                |                                                                                                    |               |                |
| User                                | <user id=""> Qornerstone CS</user>                                                                       | - Login ID    | cssupport      |
| User Group                          | Administrator                                                                                            |               |                |
| User ID                             | Qornerstone CS                                                                                           |               |                |
|                                     |                                                                                                    |               |                |